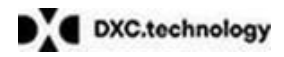

# Ministero della Giustizia

## Direzione Generale per i Sistemi Informativi Automatizzati

## Progetto – Concorsi DAP Manuale Utente Concorso 754 Agenti Polizia Penitenziaria

Riservato

## **Document Revision History**

Project Name: Concorsi DAP

#### Document Status (e.g. Draft, Final, Release #):

| Change<br>Request#<br>(Optional) | Document<br>Version | Approval<br>Date Modified By Section, Page(s) and Tex |  | Section, Page(s) and Text Revised                                       |
|----------------------------------|---------------------|-------------------------------------------------------|--|-------------------------------------------------------------------------|
|                                  | 1.0                 |                                                       |  | Adeguamento per bando 754 posti Allievo Agente Polizia<br>penitenziaria |

#### Indice dei contenuti

| 0. | GENERALITA'                                    | . 3      |
|----|------------------------------------------------|----------|
|    |                                                | .ა<br>ვ  |
|    | 0.3 RIFERIMENTI                                | . 3      |
|    | 0.3.1 Riferimenti interni                      | . 3      |
|    | 0.3.2 Riferimenti esterni                      | . 3      |
|    | 0.4 DEFINIZIONI E ACRONIMI                     | . 3      |
| 1. | PREMESSE                                       | . 4      |
| 2. | PROCEDURA DI REGISTRAZIONE                     | . 5      |
|    | 2.1 RICHIESTA DI REGISTRAZIONE                 | . 5      |
|    | 2.2 COMPLETAMENTO DELLA REGISTRAZIONE          | . 6      |
|    | 2.2.1 Accesso al sito di registrazione         | . 6      |
|    | 2.2.2 Completamento della registrazione        | . 6      |
|    | 2.2.3 Dati Anagrafici                          | . 7      |
|    | 2.2.4 Dati di Residenza                        | . 7      |
|    | 2.2.5 Conferma dei dati inseriti               | . 8      |
|    | 2.2.6 Sceita della password                    | . X      |
|    | 2.3 CAMBIO PASSWORD                            | . 8      |
| 3. | ACQUISIZIONE DOMANDA PARTECIPAZIONE            | 10       |
|    | 3.1 ASSISTENZA                                 | 11       |
|    |                                                | 11       |
|    |                                                | 11       |
|    | 3.5 COMPLEASE                                  | 11<br>12 |
|    | 3.5.1 Dati Anagrafici                          | 12       |
|    | 3.5.2 Dati di contatto                         | 13       |
|    | 3.5.3 Dichiarazione Titolo di studio           | 14       |
|    | 3.5.4 Dichiarazioni bandi Lettera A)           | 14       |
|    | 3.5.4.1 Dichiarazione sulla Posizione Militare | 14       |
|    | 3.5.4.2 Dichiarazioni in merito al servizio    | 15       |
|    | 3.5.5 Dichiarazioni hando Lettera B)           | 18       |
|    | 3.5.5.1 Riserva posti                          | 18       |
|    | 3.5.6 Invio della domanda                      | 20       |
|    |                                                |          |

## 0. GENERALITA'

## **0.1 SCOPO DEL DOCUMENTO**

Scopo del documento è quello di fornire il disegno dell'interfaccia utente relativo all'obiettivo progettuale di realizzazione del sistema Corsi/Concorsi - DAP.

## **0.2 APPLICABILITÀ**

#### 0.3 RIFERIMENTI

#### 0.3.1 Riferimenti interni

| Codice | Titolo |
|--------|--------|
|        |        |
|        |        |

#### 0.3.2 Riferimenti esterni

| Codice | Titolo |
|--------|--------|
|        |        |
|        |        |

### **0.4 DEFINIZIONI E ACRONIMI**

| Definizione/Acronimo | Descrizione                                                          |  |  |  |
|----------------------|----------------------------------------------------------------------|--|--|--|
| MG                   | Ministero della Giustizia                                            |  |  |  |
| DGSIA                | Direzione Generale dei Sistemi Informativi Automatizzati del         |  |  |  |
|                      | Ministero della Giustizia                                            |  |  |  |
| FAQ                  | Frequently Asked Questions                                           |  |  |  |
| MEV                  | Manutenzione Evolutiva di software                                   |  |  |  |
| PF                   | Punti Funzione                                                       |  |  |  |
| IFPUG                | International Function Point Users Group                             |  |  |  |
| RUAC                 | Responsabile unico delle attività contrattuali                       |  |  |  |
| SIAMM                | Sistema Informativo dell'Area Amministrativa                         |  |  |  |
| SW                   | Software                                                             |  |  |  |
| SLA                  | Service Level Agreement – Livelli di servizio richiesti in appendice |  |  |  |
|                      | 3 o come migliorati dalla proposta del Fornitore                     |  |  |  |
| DEC                  | Direttore dell'Esecuzione Contrattuale                               |  |  |  |
| RUP                  | Responsabile Unico del Procedimento                                  |  |  |  |
| PM                   | Pubblico Ministero                                                   |  |  |  |
| DAP                  | Dipartimento Amministrazione Penitenziaria                           |  |  |  |
|                      |                                                                      |  |  |  |
|                      |                                                                      |  |  |  |
|                      |                                                                      |  |  |  |

## 1. PREMESSE.

L'applicazione risponde ai requisiti del bando pubblicato in Gazzetta Ufficiale del 07 aprile 2017.

L'accesso è possibile mediante un qualsiasi browser Internet Explorer nella versione 11.0, Firefox o Google Chrome.

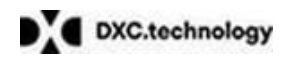

## 2. PROCEDURA DI REGISTRAZIONE

L'accesso all'applicazione web per la gestione online delle domande di cui alle premesse, avviene mediante selezione dell'URL di accesso pubblicato nella specifica sezione del sito ufficiale del Ministero della Giustizia <u>www.giustizia.it</u>.

Le attività operative sono le seguenti:

- 1. Aprire un browser di Internet compatibile e digitare la seguente URL: www.giustizia.it.
- 2. Nella sezione specifica è presente un collegamento che indirizza direttamente alla procedura di acquisizione domande per i concorsi DAP. Nella stessa sezione è presente un'area che raccoglie il materiale normativo e informativo, nonché l'accesso alle FAQ dell'applicazione web predisposta.

| Home         PAGINA DI REGISTRAZIONE         Bervenuti nella procedura di iscrizione on-line ai concorsi gestiti dal MInistero della Giustizia.         Bervenuti nella procedura di iscrizione on-line ai concorsi gestiti dal MInistero della Giustizia.       Se è il tuo primo accesso, inserisci il tuo codice fiscale, il tuo indirizzo e-mail e premi "Invia".         Bervenuti nella procedura di iscrizione on-line ai concorsi gestiti dal MInistero della Giustizia.       Se è il tuo primo accesso, inserisci il tuo codice fiscale, il tuo indirizzo e-mail e premi "Invia".         Bei stema ti invierà una e-mail che ti consentirà di entrare nell'applicazione e completare la registrazione del tuo profilo.       Se sei un utente già registrato vai alla pagina di accesso         Codice Fiscale *       Indirizzo di posta elettronica *       Conferma indirizzo di posta         Conferma indirizzo di posta       Se sei un utente gia registrato vai alla pagina di accesso | Percorsi chiari e precisi: un tuo diritto                                                                                   |                                                                                     |                                                                                                    |                                                                                                    |
|----------------------------------------------------------------------------------------------------|----------------------------------------------------------------------------------------------------|-------------------------------------------------------------------------------------|----------------------------------------------------------------------------------------------------|----------------------------------------------------------------------------------------------------|
| Dervenuto       Registrazione         Benvenuti nella procedura di iscrizione on-line ai concorsi gestiti dal Ministero della Giustizia.       Se è il tuo primo accesso, inserisci il tuo codice fiscale, il tuo indirizzo e-mail e premi "Invia".         Il sistema ti invierà una e-mail che ti consentirà di entrare nell'applicazione e completare la registrazione del tuo profilo.       Se sei un utente già registrato vai alla pagina di accesso         Codice Fiscale *       Indirizzo di posta elettronica *       Conferma indirizzo di posta                                                                                                    |                                                                                                    | Home                                                                                | ]                                                                                                    |                                                                                                    |
| elettronica *                                                                                                    | PAGINA<br>Benvenuto<br>Benvenuti nella procedura di iscrizione on-line ai concorsi gestiti dal MInister<br>della Giustizia. | DI REGIST<br>Se<br>prer<br>Il si<br>con<br>Se<br>Cod<br>Indii<br>pos<br>elet<br>Con | RAZIONE<br>Registrazione<br>è il tuo primo ac<br>mi "Invia".<br>stema ti invierà<br>npletare la regis<br>sei un utente gi,<br>lice Fiscale *<br>rizzo di<br>ta<br>tronica *<br>rizzo di<br>ta<br>tronica * | eccesso, inserisci il tuo codice fiscale, il tuo indirizzo e-mail e<br>una e-mail che ti consentirà di entrare nell'applicazione e<br>trazione del tuo profilo.<br>à registrato vai alla pagina di accesso |
| 8n583 🔂                                                                                                    |                                                                                                    | 8                                                                                   | <b>n</b> 583                                                                                                    | િ                                                                                                    |
| Invia                                                                                                    |                                                                                                    |                                                                                     |                                                                                                    | Invia                                                                                                    |

Figura 1 - Pagina di registrazione

La pagina che si apre propone centralmente:

- una sezione "Benvenuto", in cui sono pubblicate informazioni inerenti il servizio;
- una sezione "Registrazione" in cui è possibile inserire i dati per la registrazione.

## 2.1 RICHIESTA DI REGISTRAZIONE

Dalla pagina di registrazione, nel riquadro "Registrazione", occorre inserire il proprio Codice Fiscale e nei relativi campi, una casella di posta personale.

La registrazione prevede l'inoltro, a tale casella di posta, delle informazioni necessarie per il completamento della procedura di registrazione.

Al di sotto del campo "Indirizzo e-mail" è presente un'immagine con caratteri e numeri che, una volta letti, dovranno essere inseriti nel campo testo corrispondente.

L'immagine si aggiorna ogni volta che viene eseguito un nuovo caricamento della pagina o che si clicca sull'immagine contenente la doppia freccia sopra il bottone "Invia".

Si clicca quindi il bottone "Invia" e si resta in attesa di ricevere una mail con le istruzioni necessarie per il completamento della registrazione.

## 2.2 COMPLETAMENTO DELLA REGISTRAZIONE

#### 2.2.1 Accesso al sito di registrazione

Il sistema invia nella casella di posta personale, indicata nella Richiesta di Registrazione, una e-mail contenente tutte le informazioni necessarie al completamento della procedura di registrazione. Un esempio è riportato nella figura seguente:

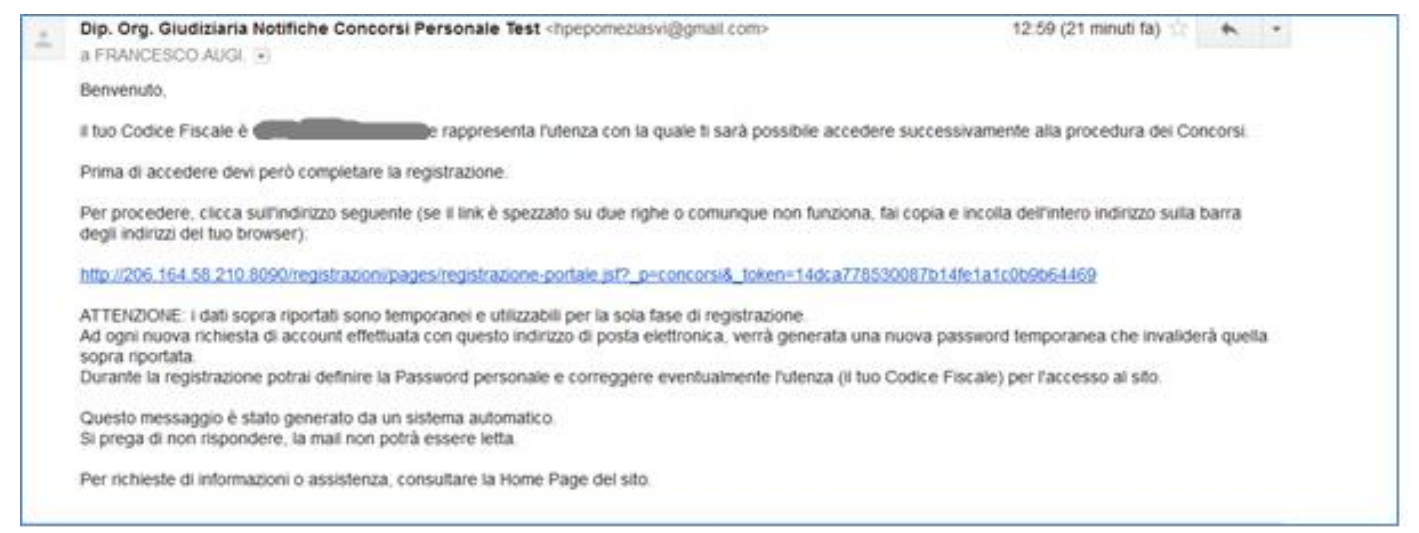

#### Figura 2 - E-mail di registrazione

Nel corpo della e-mail ricevuta è presente un indirizzo internet. È necessario cliccare su tale collegamento oppure, laddove alcuni provider di posta elettronico non lo consentano, è necessario copiare e incollare l'intero testo sulla barra dei servizi internet del browser.

#### 2.2.2 Completamento della registrazione

Una volta eseguite le operazioni di cui al paragrafo precedente, si apre il modulo di registrazione.

N.B.: Particolare attenzione dovrà essere dedicata nell'inserimento dei "Dati anagrafici" in quanto, le informazioni inserite, saranno riprese come dati non modificabili durante la compilazione della domanda di partecipazione alla procedura.

| Modulo di registrazione                                                                                     | Dati anagrafici          |                        |                              |                    |   |
|----------------------------------------------------------------------------------------------------|--------------------------|------------------------|------------------------------|--------------------|---|
| In questa sezione sarà possibile<br>registrarsi per l'accesso al portale<br>dei servizi del Ministero della | Cognome *                |                        |                              |                    |   |
| Giustizia.<br>In fase di registrazione è necessario                                                         | Nome *                   |                        |                              |                    |   |
| compilare i propri dati anagrafici (i<br>campi contrassegnati con il                                        | Codice Fiscale           | 1 (                    |                              |                    |   |
| carattere * sono obbligatori) e<br>scegliere un'utenza e una password                                       | Sesso *                  | 🔿 Femmina 🗍 Maschio    |                              |                    |   |
| d'acosso.                                                                                                   | Nato # *                 |                        |                              |                    |   |
|                                                                                                    | Stato di nascita *       | Italia                 |                              | ~                  |   |
|                                                                                                    | Prov. di nascita *       | Seleziona una voce 🗸   | Comune di nascita *          | Seleziona una voce | Ŷ |
|                                                                                                    |                          |                        | INDICARE ALTRA               | ALOCALITĂ          |   |
|                                                                                                    | Dati di residen          | za                     |                              |                    |   |
|                                                                                                    | Stato di<br>residenza *  | Itala                  |                              |                    | ~ |
|                                                                                                    | Prov. di<br>residenza *  | Seleziona una voce 🗸 🗸 | Comune di<br>residenza *     | Seleziona una voce | × |
|                                                                                                    | Indirizzo *              |                        |                              | CAP *              |   |
|                                                                                                    | Recapito<br>Telefonico * |                        | Altro Recapito<br>Telefonico |                    |   |

#### Figura 3 - Modulo di registrazione

Sono presenti due sezioni distinte: Dati Anagrafici e Dati di residenza.

#### 2.2.3 Dati Anagrafici

Nei Dati Anagrafici è possibile inserire i seguenti campi obbligatori:

- Cognome
- Nome
- Sesso
- Stato di Nascita
- Provincia
- Comune di Nascita

Se lo stato di nascita è estero, la Provincia e il Comune di nascita non potranno essere modificati; inoltre, così come quando il comune non è tra quelli indicati in elenco, sarà possibile indicare la Località.

#### 2.2.4 Dati di Residenza

Nei Dati di Residenza è possibile inserire i seguenti campi obbligatori:

- Stato
- Provincia di residenza
- Comune di residenza

- Stato di Nascita
- Provincia
- Comune di Nascita
- Indirizzo
- CAP
- Recapito Telefonico
- Altro recapito telefonico

Tutti i campi sono obbligatori ad eccezione di "Altro recapito telefonico".

Se lo Stato di residenza è estero, la Provincia e il Comune di residenza non potranno essere modificati.

#### 2.2.5 Conferma dei dati inseriti

Cliccando il bottone "Conferma" il sistema effettua un controllo di congruenza delle informazioni inserite rispetto al Codice Fiscale.

In caso di anomalia appare un messaggio di discrepanza tra il Codice Fiscale inserito e quello calcolato dal sistema sulla base delle informazioni anagrafiche inserite. Cliccando il bottone "Conferma" dell'avviso, si certifica la correttezza del Codice Fiscale inserito, altrimenti, cliccando il bottone "Modifica", il sistema consente la rettifica del Codice Fiscale o delle informazioni anagrafiche inserite.

#### 2.2.6 Scelta della password

Il sistema presenta qindi il riquadro "Utenza" in cui è necessario scegliere la password per l'autenticazione al sito di registrazione.

| Utenza     |                            | Indirizzo di posta<br>elettronica                            |                     |
|------------|----------------------------|--------------------------------------------------------------|---------------------|
| Password * |                            | Conferma<br>Password *                                       |                     |
| Dichiaro d | aver letto l'Informativa r | relativa al Decreto Legislativo n. 196 del 30 giugno 2003 su | lla tutela dei dati |

#### Figura 4 - Utenza

La password scelta deve essere almeno di 8 caratteri e deve contenere maiuscole, minuscole, numeri e caratteri speciali.

La stessa password scelta deve essere inserita in entrambi i campi "Password" e "Conferma Password".

È obbligatoria la lettura e il consenso delle dichiarazioni con la spunta del relativo riquadro e per proseguire si clicca il bottone "Invia".

Il sistema invia all'indirizzo e-mail registrato una sintesi delle informazioni inserite in fase di registrazione.

#### **2.3 CAMBIO PASSWORD**

Nella pagina di Figura 5, nel riquadro "Utenti registrati", sotto il bottone "Accedi", è presente un link che riconduce alla pagina di recupero della password.

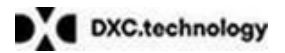

| <ul> <li>Percorsi chiari e precisi: un tuo diritto</li> </ul> |                                        |                                                              |
|---------------------------------------------------------------|----------------------------------------|--------------------------------------------------------------|
|                                                               | Home                                   |                                                              |
|                                                               |                                        |                                                              |
|                                                               | Recupera Password                      |                                                              |
|                                                               | Inserisci il tuo codice fiscale e l'in | ndirizzo e-mail con il quale ti sei registrato e premi invia |
|                                                               | Codice Fiscale                         | 1                                                            |
|                                                               | Indirizzo di posta elettronica         | 2                                                            |
|                                                               |                                        | Invia                                                        |
|                                                               |                                        |                                                              |
|                                                               |                                        |                                                              |

Figura 5 - Recupera Password

Inserendo rispettivamente il Codice Fiscale e l'indirizzo di posta elettronica utilizzati in fase di registrazione, il sistema invia una email contenente le informazioni necessarie a cambiare la password di accesso al sito di acquisizione delle domande di partecipazione.

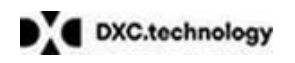

## 3. ACQUISIZIONE DOMANDA PARTECIPAZIONE

L'accesso all'applicazione web per la gestione online delle domande di cui alle premesse, avviene mediante selezione dell'URL di accesso pubblicato nella specifica sezione del sito ufficiale del Ministero della Giustizia www.giustizia.it.

Le attività operative sono le seguenti:

- 3. Aprire un browser di Internet compatibile e digitare la seguente URL: www.giustizia.it.
- 4. Nella sezione specifica è presente un collegamento che indirizza direttamente alla procedura di selezione interna. Nella stessa sezione è presente un'area che raccoglie il materiale normativo e informativo, nonché l'accesso alle FAQ dell'applicazione web predisposta.
- 5. È possibile inoltre accedere direttamente alla procedura digitando il seguente testo sulla URL del browser: <u>https://concorsipersonaledap.giustizia.it/concorso-dap</u>

| Percorsi chiari e precisi: un tuo diritto                                                                                |                      |                                                                                                    |                                                                                                    |
|----------------------------------------------------------------------------------------------------|----------------------|----------------------------------------------------------------------------------------------------|----------------------------------------------------------------------------------------------------|
|                                                                                                    | Home                 | Area Download                                                                                                    |                                                                                                    |
|                                                                                                    | IONE DOM             | ANDE DI PARTEC                                                                                                    | CIPAZIONE                                                                                                    |
| HELP DESK<br>Tecnica e Amministrativa                                                                                    |                      | La compilazione del<br>nell'area dedicata ag                                                                                                    | a domanda di partecipazione è possibile mediante accesso<br>Jii Utenti Registrati.                                                 |
| E-mail: concorsi.compartoministeri.dgpersform.dap.roma@gius<br>Telefono: 06665912194 - 06665912195 - 06665912196 - 06665 | tizia.it<br>59121947 | Utenti Registi<br>Se non sei già regisi<br>Se non hai già comp<br>password ricevuta vi<br>Utenza *<br>Password *<br>4d5bk<br>Per recuperare i tuo | rati<br>Irato, accedi alla Pagina di registrazione<br>Iletato la fase di registrazione, inserisci l'Utenza scelta e la<br>a e-mail |

Figura 6 - Acquisizione domande di partecipazione

La pagina che si apre propone centralmente:

- una sezione "Assistenza" in cui sono riportati i recapiti per l'accesso al servizio a supporto dei candidati
- una sezione "Avvertenze", in cui sono pubblicate informazioni inerenti il servizio;
- L'accesso per utenti registrati

## **3.1 ASSISTENZA**

Nella sezione Assistenza sono pubblicati i contatti del servizio del Ministero della Giustizia, a supporto dei candidati per la compilazione delle domande.

## **3.2 AVVERTENZE**

Nella sezione Avvertenze sono pubblicate informazioni che, nel corso di tutta la durata della procedura concorsuale, si ritiene possano essere utili alla disponibilità del servizio.

## **3.3 UTENTI REGITRATI.**

Nella sezione a destra "Utenti registrati" della pagina del sito, sono presenti due riquadri contrassegnati dalle etichette "Utenza" e "Password" da compilare per l'accesso al servizio e procedere alla compilazione delle domande.

L'utenza e la Password corrispondono rispettivamente al Codice Fiscale e alla password scelta nel corso della procedura di registrazione.

La password, personale e incedibile, non è visibile all'utente nel momento in cui viene digitata. Una volta inserite le credenziali da accesso e cliccato il bottone "Accedi", si viene indirizzati alla Home Page.

Eventuali errori all'accesso per password errata, password scaduta saranno notificati con specifici errori.

Nello stesso riquadro, nel caso in cui l'utente non sia ancora registrato, cliccando il collegamento "accedi alla registrazione" si sarà indirizzati al sito di registrazione.

Nel caso di dimenticanza della password inserita durante la fase di registrazione, il sistema propone il collegamento alla procedura per il cambio password.

## **3.4 HOME PAGE.**

L'uente, una volta fatto accesso al sistema, visualizza sulla sinistra due menu laterali distinti:

- Presenta Domanda
- Visualizza Situazione Domanda

Le procedure disponibili sono elencate nella pagina che si apre (vedi figura), con l'evidenza delle date di apertura e chiusura dei bandi.

Alla scadenza dei termini, le procedure non più disponibili non saranno visualizzate.

|                         | . or do unito |             |                                                                                          | 1 Carlos                           |
|-------------------------|---------------|-------------|------------------------------------------------------------------------------------------|------------------------------------|
|                         |               | Home        | Area Download Esci                                                                       |                                    |
| H Presenta domanda      | Concorsi      | disponibili |                                                                                          |                                    |
| Q Visualizza situazione | Seleziona     | Descrizion  | e concorso                                                                               | Termini di presentazione           |
| domande                 |               | CONCOR:     | SI PUBBLICI PER COMPLESSIVI N. 754 POSTI DI                                              | È possibile presentare on-line le  |
|                         |               | ALLIEVO     | AGENTE MASCHILE E FEMMINILE INDETTI CON                                                  | domande dal 06/02/2009 al 04/04/20 |
| OFF                     |               | PDG 11 FI   | EBBRAIO 2019 E POBBLICATI NELLA GAZZETTA<br>E N. X. DEL 5 MARZO 2019, PER L'POSTUDI CUI  |                                    |
|                         |               | ALL'ART.    | 1, COMMA 1 DEL BANDO DI CONCORSO                                                         |                                    |
|                         |               | LETTERA     | A) - N. 452 POSTI (340 UOMINI E 112 DONNE) -                                             |                                    |
|                         |               | RISERVA     | TO VFP1 E VFP4 IN SERVIZIO/CONGEDO                                                       |                                    |
|                         | 0             | CONCOR      | SI PUBBLICI PER COMPLESSIVI N. 754 POSTI DI                                              | È possibile presentare on-line le  |
|                         |               | ALLIEVO /   | AGENTE MASCHILE E FEMMINILE INDETTI CON                                                  | domande dal 06/02/2009 al 04/04/20 |
|                         |               | PDG 11 FI   | EDDRAIO 2019 E PODDLICATI NELLA GAZZETTA<br>E N. X. DEL 5 MARZO 2019, PER I POSTI DI CUI |                                    |
|                         |               | ALL'ART.    | 1. COMMA 1 DEL BANDO DI CONCORSO                                                         |                                    |
|                         |               | LETTERA     | A) - N. 302 POSTI PUBBLICO (226 UOMINI E 76                                              |                                    |
|                         |               | DONNE)      |                                                                                          |                                    |

Figura 7 - Presenta domanda

Nel selezionare l'avviso di interesse, si abilita il bottone "Compila domanda" in basso alla pagina; cliccando il bottone si viene indirizzati ad una pagina successiva e la maschera della domanda si diversifica a seconda del bando selezionato.

Alla scadenza dei termini, le procedure non più disponibili non saranno visualizzate.

### **3.5 COMPILAZIONE DOMANDA**

Dopo la selezione del concorso, la prima maschera che si presenta all'utente è la maschera contenenti i dati anagrafici e di contatto, segue poi una maschera contenente le Dichiarazioni e per ultimo è presente una maschera in cui è necessario stampare la domanda acquisita dal sistema.

#### 3.5.1 Dati Anagrafici

Le informazioni contenute nel riquadro "Dati anagrafici" sono non modificabili e sono le stesse di quelle inserite in fase di registrazione.

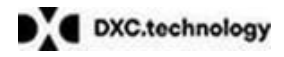

|                                | AL MINISTERO DELLA GIUSTIZIA                                                                                                    |
|--------------------------------|----------------------------------------------------------------------------------------------------|
|                                | DIPARTIMENTO DELL'AMMINISTRAZIONE PENITENZIARA                                                                                                    |
|                                | Direzione Generale dei Personale e delle Risorse                                                                                                    |
|                                | II/I a sottoscritto/a                                                                                                    |
|                                | CHIEDE                                                                                                    |
|                                | I DED COMDI ESSIVI NI 754 DOSTI DI ALLIEVO ACENTE MASCHILE E EEMMINILE INDETTI CON DOC 44                                                                                     |
| FEBBRAIO 2019 E I<br>COMMA 1 D | PUBBLICATI NELLA GAZZETTA UFFICIALE N. X DEL 5 MARZO 2019, PER I POSTI DI CUI ALL'ART. 1,<br>DEL BANDO DI CONCORSO LETTERA B) - N. 302 POSTI PUBBLICO (226 UOMINI E 76 DONNE) |
| A tal fine, ai sensi dell'ar   | ticolo 46 del D.P.R. 28 dicembre 2000 n. 445 e successive modificazioni e, consapevole delle                                                                                  |
| responsabilità penali e c      | ivili che ai sensi dell'articolo 76 del medesimo d.P.R. possono derivare da dichiarazioni mendaci                                                                             |
|                                | DICHIARA sotto la propria responsabilità                                                                                                    |
|                                |                                                                                                    |
| Dati Anagrafici                |                                                                                                    |
| Cognome *                      |                                                                                                    |
|                                | ·                                                                                                    |
| Nome *                         |                                                                                                    |
|                                | TOROESOO                                                                                                    |
| Codice Fiscale *               |                                                                                                    |
|                                |                                                                                                    |
| Sesso *                        | O Femmina  Maschio                                                                                                    |
| Nato/a il *                    | 20/07/4000                                                                                                    |
| Stato Nascita *                | Italia 🗸                                                                                                    |
| Prov. di nascita *             | Comune di Lu r                                                                                                    |

Figura 8 - Dati Anagrafici

#### 3.5.2 Dati di contatto

Nel riquadro "Residenza" sono presenti le informazioni presenti inserite in fase di registrazione che è possibile modificare.

Nel caso in cui i dati di "Domicilio" siano diversi da quelli di "Residenza", per abilitare l'inserimento delle informazioni negli specifici quadri, occore spuntare la dicitura "Indicare solo se diverso dalla residenza..."

Si fa presente che i campi contrassegnati da un carattere "\*" sono obbligatori e l'**utente deve accertarsi di aver** compilato correttamente le informazioni obbligatorie.

Per passare al quadro successivo l'utente deve cliccare il bottone "Salva in bozza e prosegui"; in tal caso le informazioni inserite sono memorizzate nel sistema e la domanda è salvata in "BOZZA". Cliccando il bottone "Indietro" si viene indirizzati al riquadro precedente.

| Stato *                                                                   | Italia 🔹                                                                   |                                                   |             |
|---------------------------------------------------------------------------|----------------------------------------------------------------------------|---------------------------------------------------|-------------|
| Prov. *                                                                   | NAPOLI                                                                     | Comune *                                          | Napoli      |
| Indirizzo *                                                               |                                                                            | CAP *                                             | 80100       |
| Domicilio                                                                 | olo se diverso dalla residenza per l'invio delle                           | comunicazioni inerenti                            | il concorso |
| Stato *                                                                   | Italia •                                                                   |                                                   |             |
| Stato *<br>Prov. *                                                        | Italia •<br>Seleziona •                                                    | Comune *                                          | Seleziona   |
| Stato *<br>Prov. *<br>Indirizzo *                                         | Italia •<br>Seleziona •                                                    | Comune *<br>CAP *                                 | Seleziona   |
| Stato *<br>Prov. *<br>Indirizzo *                                         | Italia • Seleziona •                                                       | Comune *<br>CAP *                                 | Seleziona   |
| Stato *<br>Prov. *<br>Indirizzo *<br>Contatti<br>Recapito<br>Telefonico * | Italia       Seleziona       3 ต่อสตรีสตรีสตรีสตรีสตรีสตรีสตรีสตรีสตรีสตรี | Comune *<br>CAP *<br>Altro Recapito<br>Telefonico | Seleziona   |

Figura 9 - Dati di contatto

#### 3.5.3 Dichiarazione Titolo di studio

Nel primo riquadro occorre:

- scegliere uno dei titoli presenti in elenco;
- specificare l'istituzione presso la quale si è conseguito il titolo
- indicare la sede di tale istituzione
- specificare l'anno (in quattro cifre) di conseguimento del titolo

#### 3.5.4 Dichiarazioni bandi Lettera A)

#### 3.5.4.1 Dichiarazione sulla Posizione Militare

Nel caso di selezione dei bandi di concorso lettera A), il secondo riquadro si riferisce alla "Posizione Militare" e deve essere obbligatoriamente scelto la voce più opportuna che appare in elenco.

I valori riportati nel campo "Posizione Militare" per il ruolo maschile/femminile sono i seguenti:

- 1. VFP1 IN SERVIZIO DA ALMENO 6 MESI
- 2. VFP1 IN RAFFERMA ANNUALE
- 3. VFP1 IN CONGEDO
- 4. VFP4 IN SERVIZIO
- 5. VFP4 IN CONGEDO

Le opzioni che è possibile modificare nella maschera al quadro successivo cambiano in funzione delle scelte effettuate.

#### 3.5.4.2 Dichiarazioni in merito al servizio

Nel caso di selezione dei bandi di concorso lettera A), le opzioni che è possibile modificare nella maschera cambiano in funzione delle seguenti scelte.

Se la scelta del campo "Posizione militare" è una delle seguenti:

- VFP1 IN SERVIZIO DA ALMENO 6 MESI: Nel riquadro "in merito al servizio dichiara" è possibile inserire la sola data di incorporazione.
- VFP1 IN RAFFERMA ANNUALE: Nel riquadro "in merito al servizio dichiara" è possibile inserire la data di incorporazione e di rafferma.

| Arma *                                              | Seleziona una voce      | ~                                                           |                    |   |
|-----------------------------------------------------|-------------------------|-------------------------------------------------------------|--------------------|---|
| Di essere incorporato in<br>data: *                 |                         | Di essere stato ammesso alla<br>rafferma annuale in data: * |                    | i |
| Denominazione dell'ultimo<br>Comando in servizio: * |                         |                                                             |                    |   |
| Provincia *                                         | Seleziona una Provinc 🗸 | Comune *                                                    | Seleziona una voce | ~ |
| CAP *                                               |                         |                                                             |                    |   |
| Indirizzo Comando: *                                |                         |                                                             |                    |   |
| Recapito telefonico: *                              |                         |                                                             |                    |   |

Figura 10 - Dichiarazioni "in merito al servizio" - VFP1 in servizio / rafferma annuale

Se la scelta del campo "Posizione militare" è una delle seguenti:

- VFP1 IN CONGEDO: Nel riquadro "in merito al servizio dichiara" è possibile inserire la data di incorporazione e la data di congedo. L'opzione "DICHIARO di essere in congedo" è impostata di default a "SI" (può essere modificata)
- VFP4 IN SERVIZIO:

Nel riquadro "in merito al servizio dichiara" è possibile inserire la sola data di incorporazione e non è possibile inserire la data di congedo.

L'opzione "DICHIARO di essere in congedo" è impostata di default a "NO" (può essere modificata).

 VFP4 IN CONGEDO: Nel riquadro "in merito al servizio dichiara" è possibile inserire la data di incorporazione e di congedo. L'opzione "DICHIARO di essere in congedo" è impostata di default a "SI" (può essere modificata).

la procedura che si riferisce alla lettera A) del bando, le opzioni che è possibile modificare nella maschera successiva cambiano in funzione delle seguenti scelte.

| Arma *                                              | Seleziona una voce             | ~                            |                      |
|-----------------------------------------------------|--------------------------------|------------------------------|----------------------|
| Di essere incorporato in<br>data: *                 | 1                              | Di essere congedato in data: |                      |
| Denominazione dell'ultimo<br>Comando in servizio: * |                                |                              |                      |
| Provincia *                                         | Seleziona una Provinc 🗸        | Comune *                     | Seleziona una voce 💊 |
| CAP *                                               |                                |                              |                      |
| Indirizzo Comando: *                                |                                |                              |                      |
| Recapito telefonico: *                              |                                |                              |                      |
| DICHIARO di essere alla                             | data attualmente in congedo: * |                              |                      |

Figura 11- Dichiarazioni "in merito al servizio" - bando Lettera A) - VFP1 in Congedo, FVP4 in servizio/congedo

Cliccando sul bottone "Salva in bozza e prosegui", la domanda viene salvata e si passa alla maschera successiva.

#### 3.5.4.3 Altre dichiarazioni

Nelle figure che seguono si riportano le dichiarazioni da indicare:

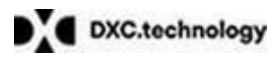

|                                                                                                    | II sottoscritto/a inoltre dichiara                                                                                                    |
|----------------------------------------------------------------------------------------------------|----------------------------------------------------------------------------------------------------|
| <ul> <li>Image: A start of the start of the start of</li></ul> | di essere Cittadino italiano;                                                                                                    |
|                                                                                                    | di godere dei diritti civili e politici e di essere iscritto nelle liste elettorali del comune di residenza;                                                                                                    |
| V                                                                                                    | di essere in possesso delle qualità morali e di condotta previste dall'articolo 35, comma 6, del decreto legislativo 30 marzo 2001, n. 165, nonché dei requisiti di cui all'articolo 5, comma 2, del decreto legislativo 30 ottobre 1992, n. 443;                                                                                                    |
| ۲                                                                                                    | di non aver riportato condanne a pena detentiva per delitti non colposi e non essere stato sottoposto a misura di sicurezza<br>e di non aver in corso, né procedimenti penali né procedimenti amministrativi per l'applicazione di misure di sicurezza o<br>prevenzione, né che risultino procedimenti penali iscrivibili nel casellario giudiziario; |
| 0                                                                                                    | di aver riportato le seguenti condanne                                                                                                    |
|                                                                                                    | RIPORTARE L'ESATTA INDICAZIONE                                                                                                    |
|                                                                                                    | di non essere stato/a espulso/a dalle FF.AA. o Corpi militarmente organizzati;                                                                                                    |
|                                                                                                    | di non essere stato/a destituito/a da pubblici uffici;                                                                                                    |
|                                                                                                    | di accettare in caso di nomina qualsiasi sede di servizio e la permanenza di 5 anni nella sede di assegnazione;                                                                                                    |
|                                                                                                    | di essere a conoscenza che il diario della/e prova/e del concorso e tutte le comunicazioni relative alla prova d'esame<br>saranno pubblicate sul sito del Ministero della Giustizia www.giustizia.it a decorrere dal 19 aprile 2018 e che tale<br>comunicazione avrà valore di notifica a tutti gli effetti;                                          |
|                                                                                                    | di impegnarsi a comunicare tempestivamente, con le modalità indicate nel bando, le eventuali variazioni del recapito per<br>le comunicazioni inerenti il presente concorso;                                                                                                    |
|                                                                                                    | di essere disposto/a, in caso di iscrizioni ad organizzazioni sindacali diverse da quelle di cui l'articolo 83 della Legge 1°<br>aprile 1981, n.121, a dare dimissioni all'atto della sua immissione in ruolo;                                                                                                    |
|                                                                                                    | di essere a conoscenza di tutte le altre disposizioni contenute nel bando di concorso;                                                                                                    |

Figura 12 - Dichiarazioni aggiuntive bando Lettera A) - 1

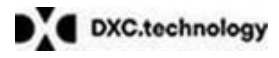

| 1            | di essere consapevole che, con la presente sottoscrizione, autorizza il trattamento dei dati personali ai sensi del decreto<br>legislativo 30 giugno 2003, n.196 e successive integrazioni e modificazioni;                                                   |
|--------------|----------------------------------------------------------------------------------------------------|
| >            | di essere a conoscenza delle responsabilità penali con cui può andare incontro in caso di dichiarazioni mendaci o false<br>attestazioni, ai sensi dell'articolo 76 del D.P.R 28 dicembre 2000,n.445;                                                          |
|              | di aver prestato servizio presso le seguenti Pubbliche Amministrazioni                                                                                                    |
|              | INDICARE LE PUBBLICHE AMMINISTRAZIONI:                                                                                                    |
|              | di essere in possesso di dei seguenti titoli di preferenza e precedenza di cui all'art. 5 D.P.R. 9 maggio 1994, n.487 e successive modifiche e integrazioni:<br>Selezionare le voci <del>+</del>                                                              |
| V            | di essere a conoscenza di tutte le altre disposizioni contenute nel bando di concorso ed in particolare di quelle che<br>prevedono che la domanda di partecipazione può essere inviata esclusivamente con modalità telematica in cui all'art. 5<br>del bando; |
| $\checkmark$ | di essere a conoscenza delle limitazioni di cui all'art. 3, comma 8 del bando di concorso;                                                                                                    |
|              | Indicare eventuali annotazioni integrative                                                                                                    |
|              | Indietro Salva ed esci Invia                                                                                                    |

Figura 13 - Dichiarazioni aggiuntive bando Lettera A) - 2

Tutte le dichiarazioni aggiuntive sono selezionate di default in quanto trattasi di requisiti necessari, ad eccezione delle seguenti:

- Di aver riportato condanne penali
- Note aggiuntive

In particolare, se selezionate, è possibile indicare:

- se si sono riportate condanne (campo testo da 70 caratteri)
- eventuali altre annotazioni (campo testo da 70 caratteri)

#### 3.5.5 Dichiarazioni bando Lettera B)

#### 3.5.5.1 Riserva posti

Solo per il bando di concorso "Lettera B)" (n. 302 posti pubblico) è possibile indicare la riserva dei posti per l'assegnazione agli istituti penitenziari di Bolzano.

| _ | Riserv | va posti                                                                                     |  |
|---|--------|----------------------------------------------------------------------------------------------|--|
|   |        |                                                                                              |  |
|   | ~      | di voler partecipare per i posti riservati di cui all'art. 1 comma a) del bando di concorso. |  |
|   |        |                                                                                              |  |
|   |        |                                                                                              |  |

#### Figura 14 – Dichiarazione di riserva posti

Nelle figure che seguono si riportano le dichiarazioni da indicare nel caso in cui si sia scelto il bando per i posti di cui alla Lettera B).

Alle dichiarazioni selezionate di default perché requisito necessario, si unsicono altre dichiarazioni che, se è il caso, possono essere selezionate.

|   | Il sottoscritto/a inoltre dichiara                                                                                                    |
|---|----------------------------------------------------------------------------------------------------|
| V | di essere Cittadino italiano;                                                                                                    |
| ¥ | di godere dei diritti civili e politici e di essere iscritto nelle liste elettorali del comune di residenza;                                                                                                    |
| V | di essere in possesso delle qualità morali e di condotta previste dall'articolo 35, comma 6, del decreto legislativo 30 marzo 2001, n. 165, nonché dei requisiti di cui all'articolo 5, comma 2, del decreto legislativo 30 ottobre 1992, n. 443;                                                                                                    |
| ۲ | di non aver riportato condanne a pena detentiva per delitti non colposi e non essere stato sottoposto a misura di sicurezza<br>e di non aver in corso, né procedimenti penali né procedimenti amministrativi per l'applicazione di misure di sicurezza o<br>prevenzione, né che risultino procedimenti penali iscrivibili nel casellario giudiziario; |
| 0 | di aver riportato le seguenti condanne                                                                                                    |
|   | RIPORTARE L'ESATTA INDICAZIONE                                                                                                    |
| V | di non essere stato/a espulso/a dalle FF.AA. o Corpi militarmente organizzati;                                                                                                    |
| V | di non essere stato/a destituito/a da pubblici uffici;                                                                                                    |
| V | di accettare in caso di nomina qualsiasi sede di servizio e la permanenza di 5 anni nella sede di assegnazione;                                                                                                    |
| Y | di essere a conoscenza che il diario della/e prova/e del concorso e tutte le comunicazioni relative alla prova d'esame<br>saranno pubblicate sul sito del Ministero della Giustizia www.giustizia.it a decorrere dal 19 aprile 2018 e che tale<br>comunicazione avrà valore di notifica a tutti gli effetti;                                          |
| V | di impegnarsi a comunicare tempestivamente, con le modalità indicate nel bando, le eventuali variazioni del recapito per<br>le comunicazioni inerenti il presente concorso;                                                                                                    |
| ¥ | di essere disposto/a, in caso di iscrizioni ad organizzazioni sindacali diverse da quelle di cui l'articolo 83 della Legge 1°<br>aprile 1981, n.121, a dare dimissioni all'atto della sua immissione in ruolo;                                                                                                    |
| V | di essere a conoscenza di tutte le altre disposizioni contenute nel bando di concorso;                                                                                                    |
| Y | di essere consapevole che, con la presente sottoscrizione, autorizza il trattamento dei dati personali ai sensi del decreto<br>legislativo 30 giugno 2003, n.196 e successive integrazioni e modificazioni;                                                                                                    |
| V | di essere a conoscenza delle responsabilità penali con cui può andare incontro in caso di dichiarazioni mendaci o false attestazioni, ai sensi dell'articolo 76 del D.P.R 28 dicembre 2000,n.445;                                                                                                    |
|   | di aver prestato servizio presso le seguenti Pubbliche Amministrazioni                                                                                                    |
|   | INDICARE LE PUBBLICHE AMMINISTRAZIONI:                                                                                                    |

#### Figura 15 - Dichiarazioni quadri 1-14

Solo nel caso in cui l'aspirante abbia selezionato la scelta sulla riserva posti (vedi parag. 3.5.5.1), sarà obbligato a scegliere l'opzione della figura seguente.

| * 🔽 | di essere in possesso dell'attestato di bilinguismo previsto dall'art. 4 del DPR n.752/1976 e di voler sostenere<br>l'accertamento della conoscenza della lingua straniera in: |    |
|-----|----------------------------------------------------------------------------------------------------|----|
|     | Selezionare una lingua                                                                                                    |    |
|     | Tedesco                                                                                                    | F. |

## Figura 16 – Dichiarazione bando Lettera B) - bilinguismo

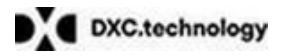

|                                                                                                    | di essere in possesso dei seguenti titoli di preferenza e precedenza di cui 5 D.P.R. 9 maggio 1994, n.487 e successive<br>modifiche e integrazioni:<br>Selezionare le voci +                                                                                  |
|----------------------------------------------------------------------------------------------------|----------------------------------------------------------------------------------------------------|
|                                                                                                    | di essere a conoscenza di tutte le altre disposizioni contenute nel bando di concorso ed in particolare di quelle che<br>prevedono che la domanda di partecipazione può essere inviata esclusivamente con modalità telematica in cui all'art. 5<br>del bando; |
| <ul> <li>Image: A start of the start of the start of</li></ul> | di essere a conoscenza delle limitazioni di cui all'art. 3, comma 8 del bando di concorso;                                                                                                    |
|                                                                                                    | Indicare eventuali annotazioni integrative                                                                                                    |
|                                                                                                    | Indietro Salva ed esci Invia                                                                                                    |

Figura 17 - Altre dichiarazioni

Nella parte bassa della maschera delle Dichiarazioni, sono presenti tre bottoni:

- Indietro la schermata si porta alla pagina precedente;
- **Salva e esci** è possibile salvare i dati inseriti e uscire per continuare nella compilazione in un secondo momento: la domanda resta nello stato di "BOZZA";
- Invia I dati inseriti sono corretti ed è possibile proseguire con l'invio della domanda. La domanda in tal caso cambia è posta nello stato "INVIATA".

Cliccando "Invia" la domanda viene posta nello stato "INVIATA" e non è più possibile modificarla.

#### 3.5.6 Invio della domanda

Per tutti i bandi, nella parte bassa dell'ultima maschera delle dichiarazioni, sono presenti tre bottoni:

- Indietro la schermata si porta alla pagina precedente;
- **Salva e esci** è possibile salvare i dati inseriti e uscire per continuare nella compilazione in un secondo momento: la domanda resta nello stato di "BOZZA";
- Invia I dati inseriti sono corretti ed è possibile proseguire con l'invio della domanda. La domanda in tal caso cambia è posta nello stato "INVIATA".

Cliccando "Invia" la domanda viene posta nello stato "INVIATA" e non è più possibile modificarla.

| Percorsi chiari e precisio | <b>tizia</b><br>un fuo dititto |                          |                      |                              |                                            |
|----------------------------|--------------------------------|--------------------------|----------------------|------------------------------|--------------------------------------------|
|                            |                                | Home Ar                  | ea Download          | Esci                         |                                            |
| H Presenta domanda         | 🚯 Domanda invi                 | iata con successo        |                      |                              |                                            |
| Q Visualizza situazione    | Scaricare, stampar             | re e conservare il PDF   | della ricevuta da es | sibire per la partecipazione | alle prove.                                |
|                            | Domanda<br>CONCORSO PER        | R COMPLESSIVI            |                      |                              |                                            |
|                            | N. Domanda                     | Data                     | State                | Domanda*                     | Ricevuta*                                  |
|                            |                                | Presentazione            | 21210                |                              |                                            |
|                            | 1080                           | 7 aprile 2017<br>5.31.24 | INVIATA              | <u>~</u>                     | 2                                          |
|                            | L                              |                          |                      | *Cliccare sull'immagin       | e pdf per scaricare la domanda e la ricevu |
|                            |                                |                          |                      |                              | Esci                                       |
|                            |                                |                          |                      |                              |                                            |

Figura 18 - Domanda inviata

## **3.6 VISUALIZZA DOMANDE**

Per visualizzare lo stato delle domande, si clicca sul menu laterale sinistro la voce "Visualizza Situazione Domande" e si apre la finestra in cui è possibile consultare lo stato delle domande.

In caso di domande nello stato "INVIATA" (e cioè domande inviate correttamente), selezionando la domanda e cliccando il bottone "Gestisci", si apre la finestra in Figura 15 ed è possibile proseguire con la stampa del PDF della domanda e della ricevuta.

Nel caso di domande presenti nello stato "BOZZA" (e cioè domande ancora in compilazione), selezionando la domanda e cliccando il bottone "Gestisci", è possibile modificare la domanda in bozza (v. pag. 12).

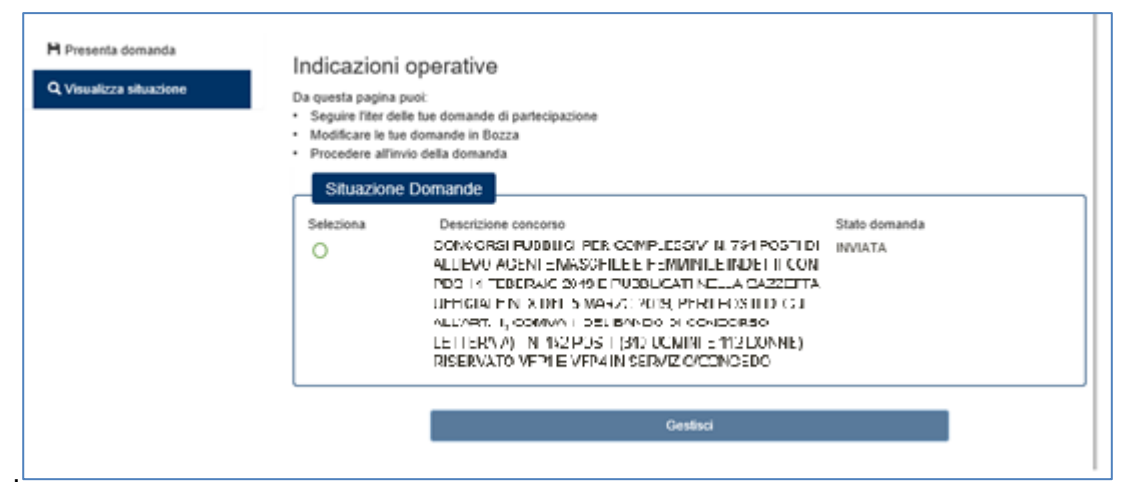

Figura 19 - Visualizza situazione - Domanda "INVIATA"